| Parameter              | Description                                                                                                    |
|------------------------|----------------------------------------------------------------------------------------------------|
| Version                | Sets the RIP (Routing Information Protocol) version to use on this interface.                                                                                                    |
| Poison Reverse         | A method for preventing loops that would cause endless retransmission of data traffic.                                                                                                    |
| Authentication         | None: No authentication.                                                                                                    |
| Kequired               | Password: A password authentication key is included in the<br>packet. If this does not match what is expected, the packet will<br>be discarded. This method provides very little security as it is<br>possible to learn the authentication key by watching RIP<br>packets. |
| Authentication<br>Code | Password Authentication key.                                                                                                    |

When a router receives a routing update that includes changes to an entry, it updates its routing table to reflect the new route. RIP routers maintain only the best route to a destination. After updating its routing table, the router immediately begins transmitting routing updates to inform other network routers of the change.

Click Save Settings to proceed, or Cancel to change your settings.

## Configuring the Barricade

## **Routing Table**

Click Routing Table to view the screen below.

| <b>SMC</b> <sup>®</sup>   |   |                                         |        |                      |                    | AD\           | /AN(        | CEI      |
|---------------------------|---|-----------------------------------------|--------|----------------------|--------------------|---------------|-------------|----------|
| Networks                  |   |                                         |        |                      |                    |               |             |          |
| Setup Wizard              | - | Routing Table                           |        |                      |                    |               |             |          |
| Home Network              |   |                                         |        |                      |                    |               |             |          |
| Security                  |   | <ul> <li>List Routing Table:</li> </ul> |        |                      |                    |               |             |          |
| Advanced Settings         |   |                                         | Flags  | Network Address      | Netmask            | Gateway       | Interface   | Metric   |
| ■NAT                      |   |                                         | С      | 0.0.0.0              | 0.0.0.0            | directly      | WAN         |          |
| Maintenance               |   |                                         | С      | 10.1.20.254          | 255.255.255.255    | directly      | WAN         |          |
| System                    |   |                                         | С      | 10.1.20.0            | 255.255.252.0      | directly      | WAN         |          |
| UPNP                      |   |                                         | -<br>- | 102 169 2 0          | 055 055 055 0      | directly      | LAN         |          |
| DNS                       |   |                                         | - C    | 107.0.0.1            | 055 055 055 055    | directly      | Leenhael    |          |
| DUNS                      |   |                                         | 0      | 127.0.0.1            | 200.200.200.200    | unectry       | соороаск    |          |
| <ul> <li>Route</li> </ul> |   |                                         | •      | Flags : C - directly | connected, S - sta | atic, R - RIF | P, I - ICMP | Redirect |
| P RIP                     |   |                                         |        |                      |                    |               |             |          |
| Routing Table             |   |                                         |        |                      |                    |               |             |          |
|                           |   |                                         |        |                      |                    |               |             |          |
|                           |   |                                         |        |                      |                    |               |             |          |
|                           |   |                                         |        |                      |                    |               |             |          |

| Parameter       | Description                                                                                                    |
|-----------------|----------------------------------------------------------------------------------------------------|
| Flags           | Indicates the route status:                                                                                                    |
|                 | C = Direct connection on the same subnet.<br>S = Static route.<br>R = RIP (Routing Information Protocol) assigned route.<br>I = ICMP (Internet Control Message Protocol) Redirect route.                                                                |
| Network Address | Destination IP address.                                                                                                    |
| Netmask         | The subnetwork associated with the destination.                                                                                                    |
|                 | This is a template that identifies the address bits in the destination address used for routing to specific subnets. Each bit that corresponds to a "1" is part of the subnet mask number; each bit that corresponds to "0" is part of the host number. |
| Gateway         | The IP address of the router at the next hop to which frames are forwarded.                                                                                                    |
| Interface       | The local interface through which the next hop of this route is reached.                                                                                                    |
| Metric          | When a router receives a routing update that contains a new or<br>changed destination network entry, the router adds 1 to the<br>metric value indicated in the update and enters the network in<br>the routing table.                                   |

# Appendix A Troubleshooting

This section describes common problems you may encounter and possible solutions to them. The Barricade can be easily monitored through panel indicators to identify problems.

| Troubleshooting Chart |                                                                                                    |  |
|-----------------------|----------------------------------------------------------------------------------------------------|--|
| Symptom               | Action                                                                                                    |  |
| LED Indicators        |                                                                                                    |  |
| Power LED is<br>off   | <ul> <li>Check connections between the Barricade, the external power supply, and the wall outlet.</li> <li>If the power indicator does not turn on when the power cord is plugged in, you may have a problem with the power outlet, power cord, or external power supply. However, if the unit powers off after running for a while, check for loose power connections, power losses, or surges at the power outlet. If you still cannot isolate the problem, then the external power supply may be defective. In this case, contact Technical Support for assistance.</li> </ul> |  |

## TROUBLESHOOTING

| Troubleshooting Chart                                                                                                    |                                                                                                    |  |  |
|----------------------------------------------------------------------------------------------------|----------------------------------------------------------------------------------------------------|--|--|
| Symptom                                                                                                    | Action                                                                                                    |  |  |
| LED Indicators                                                                                                    |                                                                                                    |  |  |
| LAN LED is<br>Off                                                                                                    | • Verify that the Barricade and attached device are powered on.                                                                                                    |  |  |
|                                                                                                    | • Be sure the cable is plugged into both the Barricade and the corresponding device.                                                                                                    |  |  |
|                                                                                                    | • Verify that the proper cable type is used and that its length does not exceed the specified limits.                                                                                                    |  |  |
|                                                                                                    | • Be sure that the network interface on the attached device is configured for the proper communication speed and duplex mode.                                                                                                    |  |  |
|                                                                                                    | • Check the adapter on the attached device and cable connections for possible defects. Replace any defective adapter or cable if necessary.                                                                                                    |  |  |
| Network Connecti                                                                                                    | on Problems                                                                                                    |  |  |
| Cannot ping the<br>Barricade from<br>the attached<br>LAN, or the<br>Barricade cannot<br>ping any device<br>on the attached<br>LAN | • Verify that the IP addresses are properly configured.<br>For most applications, you should use the Barricade's<br>DHCP function to dynamically assign IP addresses to<br>hosts on the attached LAN. However, if you manually<br>configure IP addresses on the LAN, verify that the<br>same network address (network component of the IP<br>address) and subnet mask are used for both the<br>Barricade and any attached LAN devices. |  |  |
|                                                                                                    | • Be sure the device you want to ping (or from which you are pinging) has been configured for TCP/IP.                                                                                                    |  |  |

| Troubleshooting Chart                      |                                                                                                    |  |  |
|--------------------------------------------|----------------------------------------------------------------------------------------------------|--|--|
| Symptom                                    | Action                                                                                                    |  |  |
| Management Prob                            | lems                                                                                                    |  |  |
| Cannot connect<br>using the web<br>browser | • Be sure to have configured the Barricade with a valid IP address, subnet mask, and default gateway.                         |  |  |
|                                            | • Check that you have a valid network connection to the Barricade and that the port you are using has not been disabled.      |  |  |
|                                            | • Check the network cabling between the management station and the Barricade.                                                 |  |  |
| Forgot or lost<br>the password             | • Press the <b>Reset</b> button on the rear panel (holding it down for at least six seconds) to restore the factory defaults. |  |  |

## TROUBLESHOOTING

| Troubleshooting Chart                                       |                                                                                                    |  |  |
|-------------------------------------------------------------|----------------------------------------------------------------------------------------------------|--|--|
| Symptom                                                     | Action                                                                                                    |  |  |
| Wireless Problems                                           |                                                                                                    |  |  |
| A wireless PC<br>cannot associate<br>with the<br>Barricade. | <ul> <li>Make sure the wireless PC has the same SSID settings as the Barricade.<br/>See "Channel and SSID" on page 4-24.</li> <li>You need to have the same security settings on the clients and the Barricade. See "Security" on page 4-27.</li> </ul> |  |  |
| The wireless<br>network is often<br>interrupted.            | • Move your wireless PC closer to the Barricade to find a better signal. If the signal is still weak, change the angle of the antenna.                                                                                                    |  |  |
|                                                             | • There may be interference, possibly caused by microwave ovens or wireless phones. Change the location of the possible sources of interference or change the location of the Barricade.                                                                |  |  |
|                                                             | • Change the wireless channel on the Barricade. See<br>"Channel and SSID" on page 4-24.                                                                                                    |  |  |
|                                                             | • Check that the antenna, connectors, and cabling are firmly connected.                                                                                                    |  |  |
| The Barricade<br>cannot be                                  | • The distance between the Barricade and wireless PC is too great.                                                                                                    |  |  |
| detected by a wireless client.                              | • Make sure the wireless PC has the same SSID and security settings as the Barricade. See "Channel and SSID" on page 4-24 and "Security" on page 4-27.                                                                                                  |  |  |

## Appendix B Cables

## **Ethernet Cable**

### Specifications

| Cable Types and Specifications |                          |                |           |
|--------------------------------|--------------------------|----------------|-----------|
| Cable                          | Туре                     | Max. Length    | Connector |
| 10BASE-T                       | Cat. 3, 4, 5 100-ohm UTP | 100 m (328 ft) | RJ-45     |
| 100BASE-TX                     | Cat. 5 100-ohm UTP       | 100 m (328 ft) | RJ-45     |

### Wiring Conventions

For Ethernet connections, a twisted-pair cable must have two pairs of wires. Each wire pair is identified by two different colors. For example, one wire might be red and the other, red with white stripes. Also, an RJ-45 connector must be attached to both ends of the cable.

**Caution:** Do not plug a phone jack connector into an RJ-45 port. For Ethernet connections, use only twisted-pair cables with RJ-45 connectors that conform to FCC standards.

Each wire pair must be attached to the RJ-45 connectors in a specific orientation. The following figure illustrates how the pins on an Ethernet RJ-45 connector are numbered. Be sure to hold the connectors in the same orientation when attaching the wires to the pins.

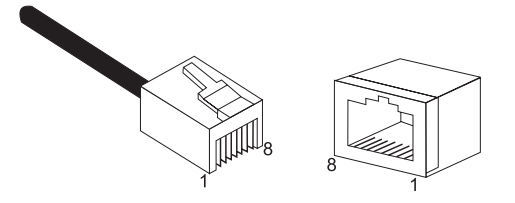

Figure B-1. RJ-45 Ethernet Connector Pin Numbers

## **RJ-45 Port Ethernet Connection**

Use the straight-through CAT -5 Ethernet cable provided in the package to connect the Barricade to your PC. When connecting to other network devices such as an Ethernet switch, use the cable type shown in the following table.

| Attached Device Port Type | Connecting Cable Type |
|---------------------------|-----------------------|
| MDI-X                     | Straight-through      |
| MDI                       | Crossover             |

#### **Pin Assignments**

With 10BASE-T/100BASE-TX cable, pins 1 and 2 are used for transmitting data, and pins 3 and 6 for receiving data.

| RJ-45 Pin Assignments |             |  |
|-----------------------|-------------|--|
| Pin Number            | Assignment* |  |
| 1                     | Tx+         |  |
| 2                     | Tx-         |  |
| 3                     | Rx+         |  |
| 6                     | Rx-         |  |

\* The "+" and "-" signs represent the polarity of the wires that make up each wire pair.

#### Straight-Through Wiring

If the port on the attached device has internal crossover wiring (MDI-X), then use straight-through cable.

| Straight-Through Cable Pin Assignments |         |  |
|----------------------------------------|---------|--|
| End 1                                  | End 2   |  |
| 1 (Tx+)                                | 1 (Tx+) |  |
| 2 (Tx-)                                | 2 (Tx-) |  |
| 3 (Rx+)                                | 3 (Rx+) |  |
| 6 (Rx-)                                | 6 (Rx-) |  |

CABLES

#### **Crossover Wiring**

If the port on the attached device has straight-through wiring (MDI), use crossover cable.

| Crossover Cable Pin Assignments |         |  |
|---------------------------------|---------|--|
| End 1                           | End 2   |  |
| 1 (Tx+)                         | 3 (Rx+) |  |
| 2 (Tx-)                         | 6 (Rx-) |  |
| 3 (Rx+)                         | 1 (Tx+) |  |
| 6 (Rx-)                         | 2 (Tx-) |  |

## Appendix C Specifications

#### **IEEE Standards**

IEEE 802.3 10 BASE-T Ethernet IEEE 802.3u 100 BASE-TX Fast Ethernet IEEE 802.3, 802.3u, 802.11g, 802.1D ITU G.dmt ITU G.Handshake ITU T.413 issue 2 - ADSL full rate

#### LAN Interface

4 RJ-45 10 BASE-T/100 BASE-TX ports Auto-negotiates the connection speed to 10 Mbps Ethernet or 100 Mbps Fast Ethernet, and the transmission mode to half-duplex or full-duplex

## WAN Interface

1 ADSL RJ-45 port

#### Indicator Panel

LAN 1~4, WLAN, PPPoE/DSL, WAN, Power

## Dimensions

145 x 95 x 36 mm (5.70 x 3.74 x 1.41 in)

**Weight** 0.175 kg (0.469 lbs)

**Input Power** 9 V 1 A

#### **Power Consumption**

9 Watts maximum

#### **Advanced Features**

Dynamic IP Address Configuration – DHCP, DNS, DDNS Firewall – Client privileges, hacker prevention and logging, Stateful Packet Inspection Virtual Private Network – PPTP, IPSec pass-through, VPN pass-through, VLAN Ping

#### **Internet Standards**

RFC 826 ARP, RFC 791 IP, RFC 792 ICMP, RFC 768 UDP, RFC 793 TCP, RFC 783 TFTP, RFC 1483 AAL5 Encapsulation, RFC 1661 PPP, RFC 1866 HTML, RFC 2068 HTTP, RFC 2364 PPP over ATM

#### **Radio Features**

#### Wireless RF module Frequency Band

802.11g Radio: 2.4GHz 802.11b Radio: 2.4GHz USA - FCC 2412~2462MHz (Ch1~Ch11) Canada - IC 2412~2462MHz (Ch1~Ch11) Europe - ETSI 2412~2472MHz (Ch1~Ch13) Japan - STD-T66/STD-33 2412~2484MHz (Ch1~Ch14)

Modulation Type OFDM, CCK

#### **Operating Channels IEEE 802.11b Compliant:**

11 channels (US, Canada)13 channels (ETSI)14 channels (Japan)

#### **Operating Channels IEEE 802.11g Compliant:**

13 channels (US, Canada, Europe, Japan)

#### RF Output Power Modulation Rate-Output Power (dBm)

- 802.11b 1Mbps 16
- 802.11b 2Mbps 16
- 802.11b 5.5Mbps 16
- 802.11b 11Mbps 16

#### Modulation Rate-Output Power (dBm)

802.11g - 6Mbps 15 802.11g - 9Mbps 15 802.11g - 12Mbps 15 802.11g - 18Mbps 15 802.11g - 18Mbps 15 802.11g - 36Mbps 15 802.11g - 48Mbps 15 802.11g - 54Mbps 15

## Sensitivity Modulation Rate-Receiver 2.412 ~ 2.484 HGz Sensitivity (dBm)

802.11b - 1Mbps -90 802.11b - 2Mbps -88 802.11b - 5.5Mbps -85 802.11b - 11Mbps -84

#### Modulation Rate-Receiver Sensitivity Typical (dBm)

802.11g - 6Mbps -88 802.11g - 9Mbps -87 802.11g - 12Mbps -84 802.11g - 18Mbps -82 802.11g - 24Mbps -79 802.11g - 36Mbps -75 802.11g - 48Mbps -68 802.11g - 54Mbps -68

#### Specifications

#### **Standards Compliance**

#### **Safety** TÜV

**Environmental** CE Mark

**Temperature** Operating 0 to 40 °C (32 to 104 °F) Storage -40 to 70 °C (-40 to 158 °F)

Humidity 5% to 95% (non-condensing)

**Vibration** IEC 68-2-36, IEC 68-2-6

#### **Shock** IEC 68-2-29

**Drop** IEC 68-2-32

#### FOR TECHNICAL SUPPORT, CALL:

From U.S.A. and Canada (24 hours a day, 7 days a week) (800) SMC-4-YOU; Phn: (949) 679-8000; Fax: (949) 679-1481 From Europe : Contact details can be found on www.smc-europe.com or www.smc.com From Asia Pacific : Contact details can be found on

#### INTERNET

E-mail addresses: techsupport@smc.com european.techsupport@smc-europe.com support@smc-asia.com

#### Driver updates:

http://www.smc.com/index.cfm?action=tech\_support\_ drivers\_downloads http://www.smc-asia.com/index.php?option=com\_downloads&Itemid=50)

#### World Wide Web:

http://www.smc.com/ http://www.smc-europe.com/ http://www.smc-asia.com/

#### For Literature or Advertising Response, Call:

| U.S.A. and Canada:  | (800) SMC-4-YOU    | Fax (949) 679-1481      |
|---------------------|--------------------|-------------------------|
| Spain:              | 34-91-352-00-40    | Fax 34-93-477-3774      |
| UK:                 | 44 (0) 8712 779802 | Fax 44 (0) 118 974 8701 |
| France:             | 33 (0) 41 38 32 32 | Fax 33 (0) 41 38 01 58  |
| Italy:              | 39 (0) 3355708602  | Fax 39 02 739 14 17     |
| Benelux:            | 31 33 455 72 88    | Fax 31 33 455 73 30     |
| Central Europe:     | 49 (0) 89 92861-0  | Fax 49 (0) 89 92861-230 |
| Nordic:             | 46 (0) 868 70700   | Fax 46 (0) 887 62 62    |
| Eastern Europe:     | 34 -93-477-4920    | Fax 34 93 477 3774      |
| Sub Saharan Africa: | 216-712-36616      | Fax 216-71751415        |
| North West Africa:  | 34 93 477 4920     | Fax 34 93 477 3774      |
| CIS:                | 7 (095) 7893573    | Fax 7 (095) 789 357     |
| PRC:                | 86-10-6235-4958    | Fax 86-10-6235-4962     |
| Taiwan:             | 886-2-87978006     | Fax 886-2-87976288      |
| Asia Pacific:       | (65) 62386556      | Fax (65) 6238 6466      |
| Japan:              | 81-45-224-2332     | Fax 81-45-224-2331      |
| India:              | 91-11-51436361/62  | Fax 91-11-51601838      |
| Thailand:           | (66) 2 651 8733    | Fax (66) 2 651 8737     |
| Middle East:        | (971) 4 883 0610   | Fax (971) 4 883 0611    |
|                     |                    |                         |

If you are looking for further contact information, please visit www.smc.com, www.smc-europe.com or www.smc-asia.com. SMCWBR14-G2 E102005-R01 F1.0 Networks 38 Tesla Irvine, CA 90618 Phone: (943) 679-8000